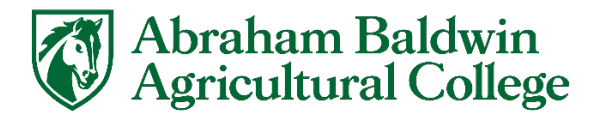

## How to access your ABAC Email

Please see the bottom of the document for troubleshooting steps in the event you encounter any issues.

1. Go to mail.abac.edu and enter your full email address (XXXX@stallions.abac.edu)

| Microsoft                  |
|----------------------------|
| Sign in                    |
| XXXX@stallions.abac.edu    |
| No account? Create one!    |
| Can't access your account? |
| Back Next                  |
|                            |
| 🔍 Sign-in options          |

2. This will take you to an ABAC themed sign in page, use the same password you login to my.abac.edu with to sign in.

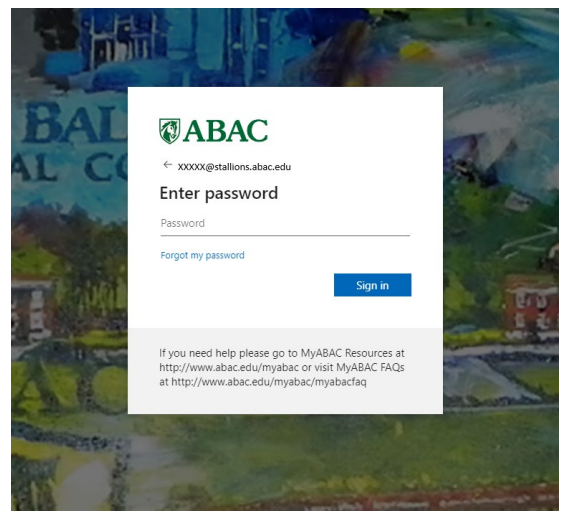

- 3. Use whichever multifactor authentication you have chosen to sign in with or set up your multifactor authentication if it is your first time.
- 4. Click the dots in the upper left hand corner to open the Apps menu. Select Outlook.

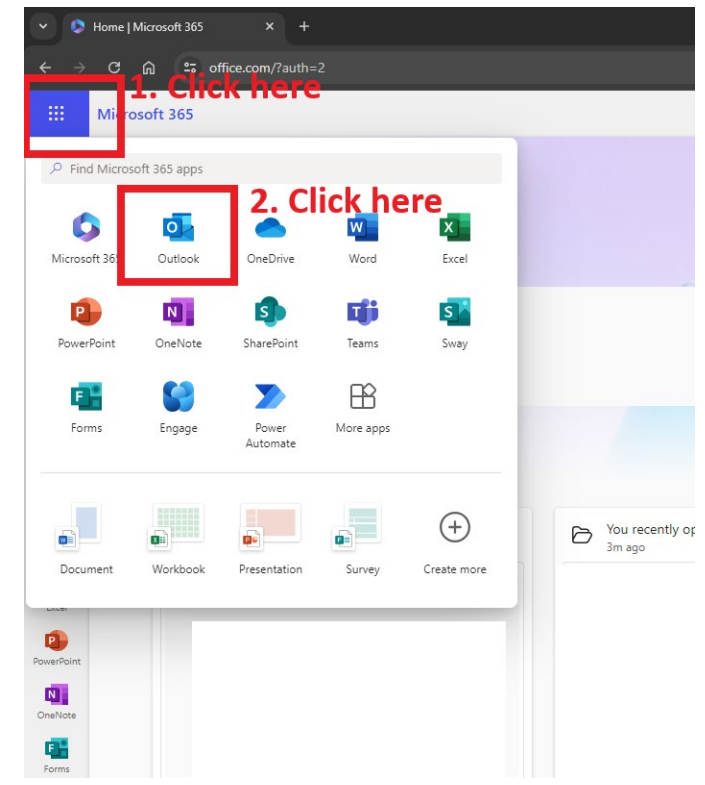

5. You are now in. We also strongly recommend installing the OUTLOOK app on your phone for easy and instant access to your email wherever you are.

|    | Outlook                                                  |                                                           | Q, Search                     |                                                    |                  |                        |                                      |                     |                                       |   |  |     | ф (§                        |                         | -     |
|----|----------------------------------------------------------|-----------------------------------------------------------|-------------------------------|----------------------------------------------------|------------------|------------------------|--------------------------------------|---------------------|---------------------------------------|---|--|-----|-----------------------------|-------------------------|-------|
| •  | ∃ Home View                                              | Help                                                      |                               |                                                    |                  |                        |                                      |                     |                                       |   |  | ₽ 1 | ummer Progr<br>1:00 AM Conj | ess Meeting<br>Jer102VC | g (in |
|    | 🖂 New mail 🗸                                             |                                                           |                               | 🛇 Sweep 🛛 🔓 Move to 🖂 🥎 Reply 🦘                    | Reply all 🛛 🤿 Fo | orward 🖂 🦻 Quick steps | <ul> <li>Mark all as read</li> </ul> |                     | · · · · · · · · · · · · · · · · · · · | > |  |     |                             |                         | ~     |
|    | ~ Favorites                                              |                                                           | Focused Other                 |                                                    | 0                | Select = Filter        |                                      |                     |                                       |   |  |     |                             |                         |       |
|    | 😔 Inbox                                                  | 1                                                         | From                          | Subject                                            | Received ~       |                        |                                      |                     |                                       |   |  |     |                             |                         |       |
| ÷  | ▷ Sent Items                                             | - 1                                                       | Tina Woods                    | Dining hall Fall hours Good morning, The Donald    | 9:12 AM          |                        |                                      |                     |                                       |   |  |     |                             |                         |       |
|    | 🔊 Drafts                                                 | Drafts     Deleted Items 148     Add favorite     iolders | <ul> <li>Vesterday</li> </ul> |                                                    |                  |                        |                                      |                     |                                       |   |  |     |                             |                         |       |
|    | Deleted Items                                            |                                                           | William Ansley in Teams       | William sent a message For the lunch and learn I'v | Tue 6:53 PM      |                        |                                      |                     |                                       |   |  |     |                             |                         |       |
| -  | Add favorite                                             |                                                           | CDW-G                         | Boost Productivity and Enjoy the Power of The Clou | Tue 5:01 PM      |                        |                                      |                     |                                       |   |  |     |                             |                         |       |
| 88 | ~ Folders                                                |                                                           | Cindy Barber                  | Re: Technology web page Okay, sounds good! Tha     | Tue 2:56 PM      |                        |                                      |                     |                                       |   |  |     |                             |                         |       |
|    | V 🕞 Inbox                                                | 1                                                         | William Ansley                | Re: Technology web page Hey Cindy, Taylor has ta   | Tue 2:49 PM      |                        |                                      |                     |                                       |   |  |     |                             |                         |       |
|    | > 🖸 Alerts                                               |                                                           | CDW-G                         | 2024 Best of CDW+G Trending Tech Q1 — Shop Now     | Tue 1:07 PM      |                        |                                      |                     |                                       |   |  |     |                             |                         |       |
|    | <ul> <li>Bossdesk</li> <li>Tech Support Email</li> </ul> |                                                           | <ul> <li>This week</li> </ul> |                                                    |                  |                        |                                      |                     |                                       |   |  |     |                             |                         |       |
|    | 🔊 Drafts                                                 |                                                           | CDW-G                         | 👓 Geek Out in Full HD: Introducing our Top Deskt   | Mon 1:05 PM      |                        |                                      |                     |                                       |   |  |     |                             |                         |       |
|    | ➢ Sent Items                                             |                                                           | Richard L. Spancake           | Job Posting Announcement The following faculty     | Mon 1:00 PM      |                        |                                      |                     |                                       |   |  |     |                             |                         |       |
|    | Deleted Items                                            | 148                                                       | donotreply@usg.edu            | This Absence Request has been Approved The foll    | Mon 9:54 AM      |                        |                                      |                     |                                       |   |  |     |                             |                         |       |
|    | Co Junk Email                                            | 6                                                         | donotreply@usg.edu            | This Absence Request has been Submitted The fol    | Mon 8:04 AM      |                        |                                      |                     |                                       |   |  |     |                             |                         |       |
|    | Archive                                                  |                                                           | Trent Hester                  | Orientation x31 Good afternoon, everyonel Orient   | Sun 12:40 PM     |                        | Select an item to read               |                     |                                       |   |  |     |                             |                         |       |
|    | Conversation History                                     |                                                           | <ul> <li>Last week</li> </ul> |                                                    |                  |                        |                                      | Nothing is selected |                                       |   |  |     |                             |                         |       |
|    | 🗅 RSS Feeds                                              |                                                           | Deidra A. Jackson             | Campus Closure - Independence Day Good Aftern      | Wed 7/3          |                        |                                      |                     |                                       |   |  |     |                             |                         |       |
|    | Create new folder                                        |                                                           | CDW-G                         | Get Pro Performance and Capability with Mac CA     | Wed 7/3          |                        |                                      |                     |                                       |   |  |     |                             |                         |       |
|    | CR Search Folders                                        |                                                           | Public Relations              | ABAC's Georgia Museum of Agriculture Sets Operat   | Tue 7/2          |                        |                                      |                     |                                       |   |  |     |                             |                         |       |
|    | Groups                                                   |                                                           | Ashley Moore                  | REMINDER: Biweekly Time Approvals Due TODAY P      | Tue 7/2          |                        |                                      |                     |                                       |   |  |     |                             |                         |       |
|    | 😵 Switch to new Group                                    | s                                                         | Kaycee Jones                  | TAP Deadline for Fall 2024 TAP application deadlin | Mon 7/1          |                        |                                      |                     |                                       |   |  |     |                             |                         |       |
|    | Tech Support Stud                                        | 230                                                       | OneUSG Connect - Bene         | Stay healthy this summer with tips from USG CAU    | Mon 7/1          |                        |                                      |                     |                                       |   |  |     |                             |                         |       |
|    | Team Technology Se.                                      | . 71                                                      | Dr. Tracy Brundage 🖉          | Budget Planning Update Please review the att 💧     | Mon 7/1          |                        |                                      |                     |                                       |   |  |     |                             |                         |       |
|    | Manage groups                                            |                                                           | CDW                           | Shop CDW's Outlet and Save CAUTION: This email     | Mon 7/1          |                        |                                      |                     |                                       |   |  |     |                             |                         |       |
|    | manage groups                                            |                                                           |                               |                                                    |                  |                        |                                      |                     |                                       |   |  |     |                             |                         |       |

## Possible issues you may encounter

## Username/password is wrong

Your Microsoft account uses the very same password as your my.abac.edu account does. Here are some things to try if you have issues with that.

- Make sure when you sign in that you use your full <u>XXXX@stallions.abac.edu</u> email. Adding the @stallions.abac.edu informs Microsoft that you are trying to get to an ABAC account. <u>Without doing this, you cannot login.</u>
- 2. If you receive a username/password incorrect error, please try re-entering your credentials. Please do this manually and **DO NOT** use saved credentials.
- 3. Please make sure that it is showing your ABAC account as the account you are attempting to login to. You may have a Microsoft account already logged on in your browser. If that is the case, please sign out or switch the account to your ABAC account.
- 4. Go to my.abac.edu and ensure that you can sign in there and that your login credentials work there. If they work on my.abac.edu, they will work on mail.abac.edu.
  - a. If your login does not work on my.abac.edu please use the forgot password process on that login page.
  - b. If a password reset is performed, please give out services a moment to sync that change before contacting support.
- 5. You should also try a different browser or an incognito/private browser if all of the steps above do not work.
- 6. Come visit us in Conger Hall or email us at <u>techsupport@abac.edu</u> if further assistance is needed.

## Authenticator issues

Typically when you get a new phone your authentication will need to be reset.

 If you are having authenticator issues, call us at 229-391-5400, email us at <u>techsupport@abac.edu</u>, or visit us in the first floor of Conger Hall during business hours for assistance. We will have to reset your authentication on our end.